#### ■マルチロールについて

業務上の「役割」といった概念に対応し、一人のユーザーに対してロール(役職・役割)を複数設定できるようになりました。 これにより「兼務」機能のようにユーザー切替えをする必要なく、一人のユーザーが複数の立場で稟議を回せるようになります。 また、マルチロールを活用することで、異なるグループや役職が入り組んだルート設定を一つのルートにまとめることができます。

複数のロールを持つユーザーはデフォルト(初期値)として持つロールを設定します。 デフォルトに設定したロールは、ワークフロー内のフォーム画面でロールを選択する際の初期値となります。 また、スタートコンテンツ設定に登録されているロールを複数持つユーザーの場合は、デフォルトのロールが優先されて表示されます。

■目次

本マニュアルでは、以下について説明します。

マルチロールの設定方法
 ルート・フォームの作成方法
 マルチロールを用いたフォームの利用方法

### 1. マルチロールの設定方法

業務上の「役割」を設定したい場合など、役職とは異なる役割をユーザーに複数設定することができます。 複数のロール(役職・役割)を持つユーザーはデフォルトとして持つロールを一つ選択します。

1. ユーザー・グループ管理画面(下記URL)にログインします。

【URL】

app.clowdware.jp/acm

2. 「ユーザー」タブまたは「組織」タブをクリックし、対象ユーザーの行にあるロールアイコンをクリックします。

3. ロール選択ダイアログが表示されるので、割り当てるロールをダイアログ上部から選択します。

4.3にて複数ロールを選択した場合はダイアログ下部よりデフォルトに指定するロールを選択します。

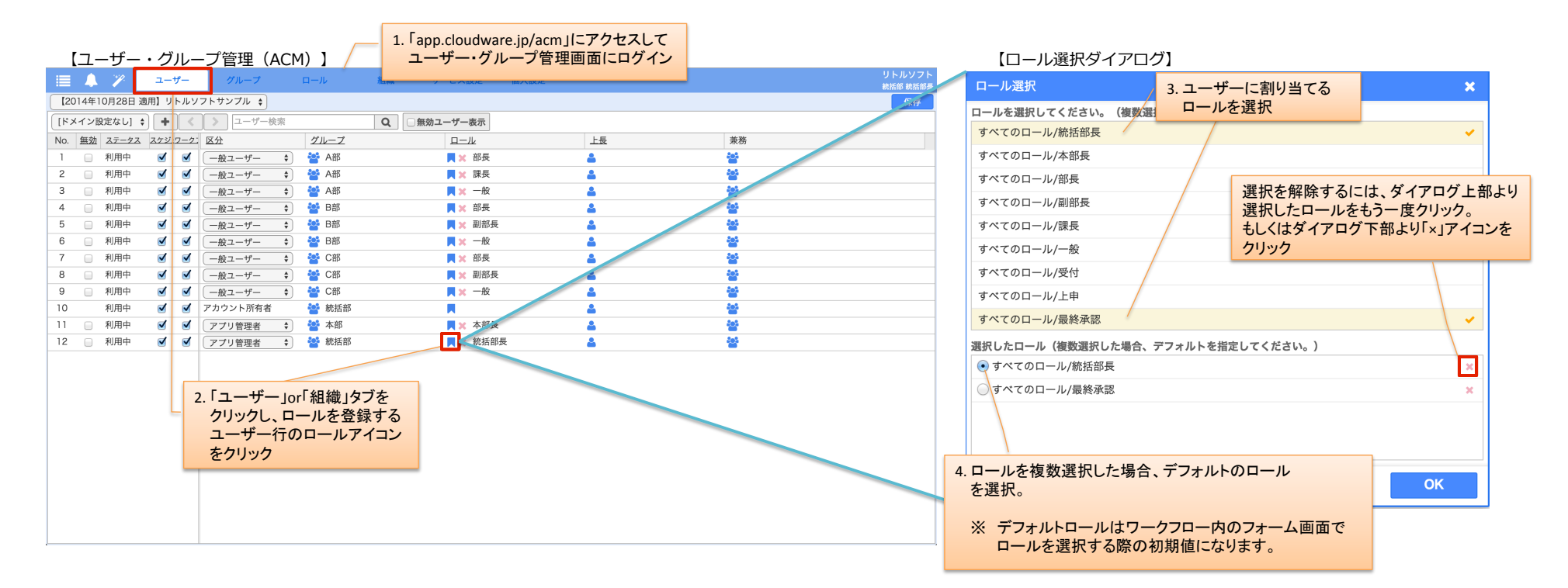

#### 5. ロールを複数選択した場合は、カンマ区切りで表示されます。(デフォルトロールは一番左に表示されます。)

### 【ユーザー・グループ管理(ACM)】

| 1                            | 4    | - Y     | ユー1         | ザー   | グループ       | ロール   | 組織       | サービス設定   | 個人設定    |          |       |               | リトルソフト<br>統括部 統括部長 |
|------------------------------|------|---------|-------------|------|------------|-------|----------|----------|---------|----------|-------|---------------|--------------------|
| 【2014年10月28日 適用】リトルソフトサンプル ◆ |      |         |             |      |            |       |          |          |         | 保存       |       |               |                    |
| :۲]                          | メイン言 | 殳定なし] ; | ; +         |      | > ユーザー検索   |       | <b>Q</b> | 無効ユーザー表示 |         |          |       |               |                    |
| No.                          | 無効   | ステータス   | <u>スケジ:</u> | ワーク: | 区分         | グループ  |          | ロール      |         | 上長       |       | 兼務            |                    |
| 1                            |      | 利用中     |             | <    | (一般ユーザー 🗘  | 誻 A部  |          | ■★ 部長    |         | <b>4</b> |       | **            |                    |
| 2                            |      | 利用中     |             | <    | (一般ユーザー ◆) | 誻 A部  |          | ■★ 課長    |         | <b>å</b> |       | <b>*</b>      |                    |
| 3                            |      | 利用中     |             |      | ──般ユーザー 🗘  | 誻 A部  |          | ■★ 一般    |         | <b>å</b> | 5 割り当 | なられているロールがカンマ | ]                  |
| 4                            |      | 利用中     |             |      | ──般ユーザー 🗘  | 管 B部  |          | 📕 🗙 部長   |         | <u>د</u> | 区切り   | で表示される。       |                    |
| 5                            |      | 利用中     |             |      | (一般ユーザー 🗘  | 🚰 B部  |          | 📃 🗙 副部長  |         | <b>a</b> | デフォ   | ルトロールは一番左に表示。 |                    |
| 6                            |      | 利用中     |             | <    | (一般ユーザー 🗘  | 🚰 B部  |          | ■★ 一般    |         | <b>a</b> |       | **            | ·                  |
| 7                            |      | 利用中     |             |      | ──般ユーザー 🗘  | 🚰 C部  |          | 📕 🗙 部長   |         | <b>a</b> |       | *             |                    |
| 8                            |      | 利用中     |             |      | ──般ユーザー 🗘  | 🚰 C部  |          | 📃 🗙 副部長  |         | <u>/</u> |       | *             |                    |
| 9                            |      | 利用中     |             |      | ──般ユーザー 🗘  | 🚰 C部  |          | ■★ 一般    |         | <b>å</b> |       | *             |                    |
| 10                           |      | 利用中     |             |      | アカウント所有者   | 誻 統括部 |          |          |         | <b>å</b> |       | <b>살</b>      |                    |
| 11                           |      | 利用中     |             |      | アプリ管理者 🗘   | 🚰 本部  |          | 📕 🗙 本部長  |         | <b>å</b> |       | <b>*</b>      |                    |
| 12                           |      | 利用中     |             |      | アプリ管理者 🗘   | 🝟 統括部 |          | 📕 🗙 統括部長 | 長, 最終承認 | <b>å</b> |       | <b>*</b>      |                    |
|                              |      |         |             |      |            |       |          |          |         |          |       |               |                    |

「×」アイコンクリックで、ユーザーに設定 されている全てのロールを削除します。

## 2. ルート・フォームの作成方法

役職とは異なる役割をユーザーに設定しておくことで、役割によるルート作成をすることが可能になります。 これにより、一つの承認ルートで様々なグループや役職のユーザーの稟議を回せるようになります。

ルート設定には、「【申請者と同じグループの】役割」を指定できるため、他グループの同じ役割のユーザーには申請されません。

【これまでの承認ルート作成】

【マルチロールを利用したルート作成】

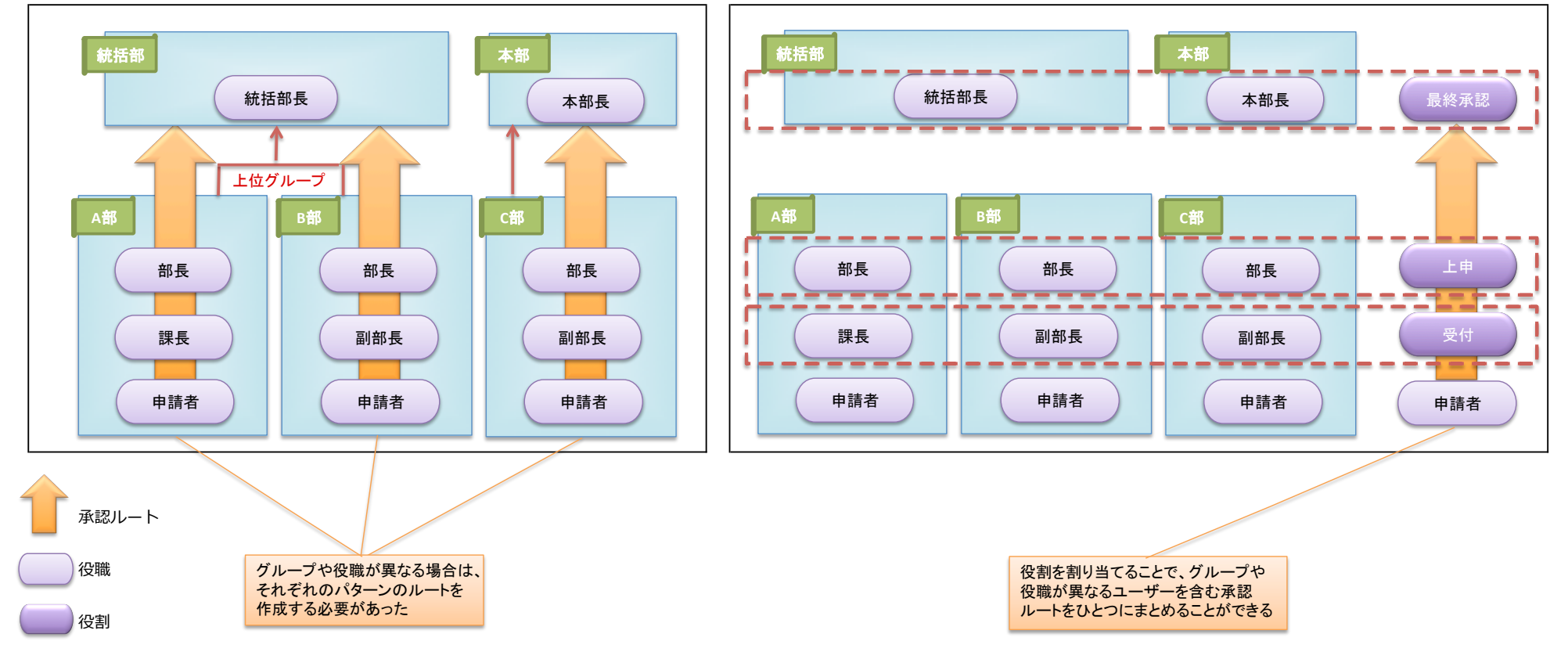

※ ルート設定には、「【申請者と同じグループの】役割」を指定できるため、他グループの同じ役割のユーザーには申請されません。

# 【マルチロールを用いた承認ルートの設定方法】

1. ユーザー・グループ管理画面(ACM)にて、役職と役割を設定します。 (ここでは、一例として4ページ右図のような組織を作成します。)

#### 

| Ľ  | ユー!   | ザー  | ・グルース    | プ管理                   | (ACM)  | ]          |                     |                                     |                 |                    | 1. ユーザ | <u>・</u> ーに、        | 役職・役割を設                           | 定    |            |                            |                      |                                 |               |
|----|-------|-----|----------|-----------------------|--------|------------|---------------------|-------------------------------------|-----------------|--------------------|--------|---------------------|-----------------------------------|------|------------|----------------------------|----------------------|---------------------------------|---------------|
|    |       |     | <b>*</b> | ユーţ                   | ザー     | グル         | ープ                  | ロール                                 | 組織              | サービス設              | 定個     | 人設定                 |                                   |      |            |                            |                      |                                 | リトルソフト<br>統括部 |
|    | [201  | 4年1 | 0月28日 通  | 箇用】リ                  | トルソフ   | トサンブ       | "ル 🛊                |                                     |                 |                    |        |                     |                                   |      |            |                            |                      |                                 | 保存            |
|    | [ドメ-  | イン設 | 定なし] 🕻   | ;                     |        | > ]        | ーザー検索               |                                     | Q               | □ 無効ユーザー表          | 汞      |                     |                                   |      |            |                            |                      |                                 |               |
| ٢  | lo. 5 | 無効  | ステータス    | スケジュー                 | -ラ- ワ- | <u>-//</u> | <u>ユーザーID</u>       |                                     |                 | ユーザー名称             |        | 11                  | 区分                                |      | グループ       |                            | <u> </u>             | ЛL I                            | 上長            |
|    | 1     |     | 利用中      | <ul> <li>✓</li> </ul> |        |            | A_1@littlesd        | oft_2.jp                            |                 | A_部長               |        | [ / [               | (一般ユーザー                           | \$   | 誻 A部       |                            | × R                  | 部長, 上申                          | <b>a</b>      |
|    | 2     |     | 利用中      |                       |        |            | A_2@littlesd        | oft_2.jp                            |                 | A_課長               |        | [ / [               | 一般ユーザー                            | \$   | 皆 A部       |                            | X                    | 課長, 受付                          | <b>a</b>      |
|    | 3     |     | 利用中      |                       |        |            | A_3@littleso        | oft_2.jp                            |                 | A_申請者              |        | [ / [               | 一般ユーザー                            | \$   | 嶜 A部       |                            | × M                  | 一般                              | <b>a</b>      |
|    | 4     |     | 利用中      |                       |        |            | B_1@littleso        | oft_2.jp                            | [               | B_部長               |        | [ E []              | 一般ユーザー                            | \$   | 🚰 B部       |                            | × M                  | 部長, 上申                          | ۵.            |
|    | 5     |     | 利用中      |                       |        |            | B_2@littleso        | oft_2.jp                            | [               | B_副部長              |        | [ E []              | (一般ユーザー                           | \$   | 🚰 B部       |                            | X                    | 副部長, 受付                         | <b>a</b>      |
|    | 6     |     | 利用中      |                       |        |            | B_3@littleso        | oft_2.jp                            | [               | B_申請者              |        | [ E []              | 一般ユーザー                            | -    | 🚰 B部       |                            | × M                  | 一般                              | <b>a</b>      |
|    | 7     |     | 利用中      |                       |        |            | C_1@littleso        | oft_2.jp                            |                 | C_部長               |        | [()                 | (一般ユーザー                           | \$   | 🚰 C部       |                            | × 🗏                  | 部長, 上申                          | <b>a</b>      |
|    | 8     |     | 利用中      |                       | •      |            | C_2@littlesd        | oft_2.jp                            |                 | C_副部長              |        | [()                 | (一般ユーザー                           | \$   | 🚰 C部       |                            | × R                  | 副部長, 受付                         | <b>a</b>      |
|    | 9     |     | 利用中      |                       |        |            | C_3@littlesd        | oft_2.jp                            |                 | C_申請者              |        | [ ( ]               | 一般ユーザー                            | \$   | 🚰 C部       |                            | X                    | 一般                              | <b>a</b>      |
| Ľ. | 0     |     | 利用中      |                       |        |            | act02@little        | esoft_2.jp                          | [               | リトルソフト             |        | [ ɛ [               | アカウント所有者                          |      | 皆 初期設      | 定                          |                      |                                 | <b>a</b>      |
| Ľ. | 11    |     | 利用中      |                       |        |            | act02_1@lit         | ttlesoft_2.jp                       | [               | リトルソフト本部           |        | [ ɛ [               | アプリ管理者                            | \$   | 🚰 本部       |                            | X                    | 本部長, 最終承認                       | <b>a</b>      |
| Ľ  | 12    |     | 利用中      |                       |        |            | act2_0@littl        | lesoft_2.jp                         | [               | リトルソフト統括           |        | [ ɛ [               | アプリ管理者                            | \$   | 皆 統括部      |                            | X                    | 統括部長, 最終承認                      | <b>a</b>      |
|    |       |     |          |                       |        |            |                     |                                     |                 |                    |        |                     |                                   |      |            |                            |                      |                                 |               |
|    |       |     |          |                       |        |            | それ<br>「統<br>「最<br>糸 | ぞれのグループの<br>舌部_統括部長」「本<br>冬承認」の役割を設 | 上位?<br>新_2<br>定 | ブループである、<br>≿部長」には |        | それそ<br>「A_部<br>「上申」 | れのグループの<br>長」「B_部長」「C_<br>」の役割を設定 | 1番上了 | である、<br>ニは | それぞれの<br>「A_課長」「<br>「受付」の役 | )グル-<br>B_副音<br>設割を言 | -プの2番目である、<br>『長」「C_副部長」に<br>役定 | t.            |

# 2. 区分がアカウント所有者またはアプリ管理者のユーザーでワークフローにログインします。 3. ワークフローにてサービスの設定画面を開きます。

#### 【ユーザー・グループ管理(ACM)】

## 【ワークフロー(iFlow)】

| 📃 🙏 🎢 💷-ザー             | グループ                 | ロール                     | 組織 サービス設定                                              | 個人                       | 投定                                                                        |                                                                                   |                                                                | トルソフト<br>統括部 | iFlow                                 | +          |                                         | リトルソフト 統括部 |
|------------------------|----------------------|-------------------------|--------------------------------------------------------|--------------------------|---------------------------------------------------------------------------|-----------------------------------------------------------------------------------|----------------------------------------------------------------|--------------|---------------------------------------|------------|-----------------------------------------|------------|
| 設定メニュー                 | 4                    | -                       |                                                        |                          |                                                                           | 7                                                                                 |                                                                | 保存           | ▲ 設定メニュー                              |            |                                         |            |
| No Image リトルソフト<br>航活部 | 検<br>2.ji            | 2. 設定<br>メニコ            | メニューボタンを・<br>レーから「ワークフ                                 | クリッロー                    | ックして、<br>」をクリック                                                           | グループ<br>警 A部                                                                      | ロール                                                            | 1            | Ho Image<br>No Image                  | 3.設り<br>メニ | 定メニューボタンをクリックして、<br>ニューから「サービスの設定」をクリック |            |
| その他                    | 2.ji<br>2.ji<br>2.ji | qi                      | A_課 <del>校</del><br>A_申請者<br>B_部長                      | [ / [<br>[ / [<br>[ E [] | 一般ユーザー         マ)           一般ユーザー         キ)           一般ユーザー         キ) | <ul> <li>         各部     </li> <li>              日部      </li> </ul>              | <ul> <li>(課長,受付)</li> <li>(課長,一般)</li> <li>(課長,上申)</li> </ul>  |              | 設定                                    | ■ 経理関連     |                                         |            |
| グループスケジューラー            | 2.ji<br>2.ji<br>2.ji | jp<br>jp                | <ul> <li>B_副部長</li> <li>B_申請者</li> <li>C_部長</li> </ul> | [ E ]<br>[ E ]           | 一般ユーザー         *)           一般ユーザー         *)           一般ユーザー         *) | 警 B部<br>警 B部<br>警 C部                                                              | <ul> <li>■ 部長,受付</li> <li>■ ※ 一般</li> <li>■ ※ 部長,上申</li> </ul> | 4<br>4<br>4  | サービスの設定     ご       ユーザー・グループ管理     ご | 給与関連       |                                         |            |
| ヘルブ                    | 2 2.ji<br>2.ji       | jp<br>jp<br>2 in        | C_副部長<br>C_申請者                                         | [(]                      | 一般ユーザー ↓<br>(一般ユーザー ↓)<br>アカウント所有考                                        | <ul> <li>ご部</li> <li>ご部</li> <li>40100000000000000000000000000000000000</li></ul> | <ul> <li>■ 副部長,受付</li> <li>■ 一般</li> </ul>                     | 4            | その他                                   |            |                                         |            |
| 言語<br>한국이              | of<br>ft_            | -т,р<br>ft_2,jp<br>2,jp | リトルソフト本部<br>リトルソフト旅話                                   | [s]                      | アプリ管理者         *)           アプリ管理者         *)                             | <ul> <li>* 本部</li> <li>* 統括部</li> </ul>                                           | <ul> <li>× 本部長,最終承認</li> <li>× 統括部長,最終承認</li> </ul>            | Ā            | データベース 🚅                              |            |                                         |            |
| 中文繁体<br>English        |                      |                         |                                                        |                          |                                                                           |                                                                                   |                                                                |              | 言語<br>한국어                             |            |                                         |            |
| 中文简体                   |                      |                         |                                                        |                          |                                                                           |                                                                                   |                                                                |              | 中文號体<br>English<br>中文派体               |            |                                         |            |
| 適用                     | グアウト                 |                         |                                                        |                          |                                                                           |                                                                                   |                                                                |              |                                       |            |                                         |            |

# 4. 左メニューに表示される「ルート設定」をクリックします。

5. 「ルート」をクリックし、左上のメニューから「フォルダの作成」をクリックします。

6. フォルダ名を入力し「OK」ボタンをクリックします。

7. 作成したフォルダをクリックし、左上のメニューから「ルートの作成」をクリックします。

8. ルート名を入力し「OK」ボタンをクリックします。

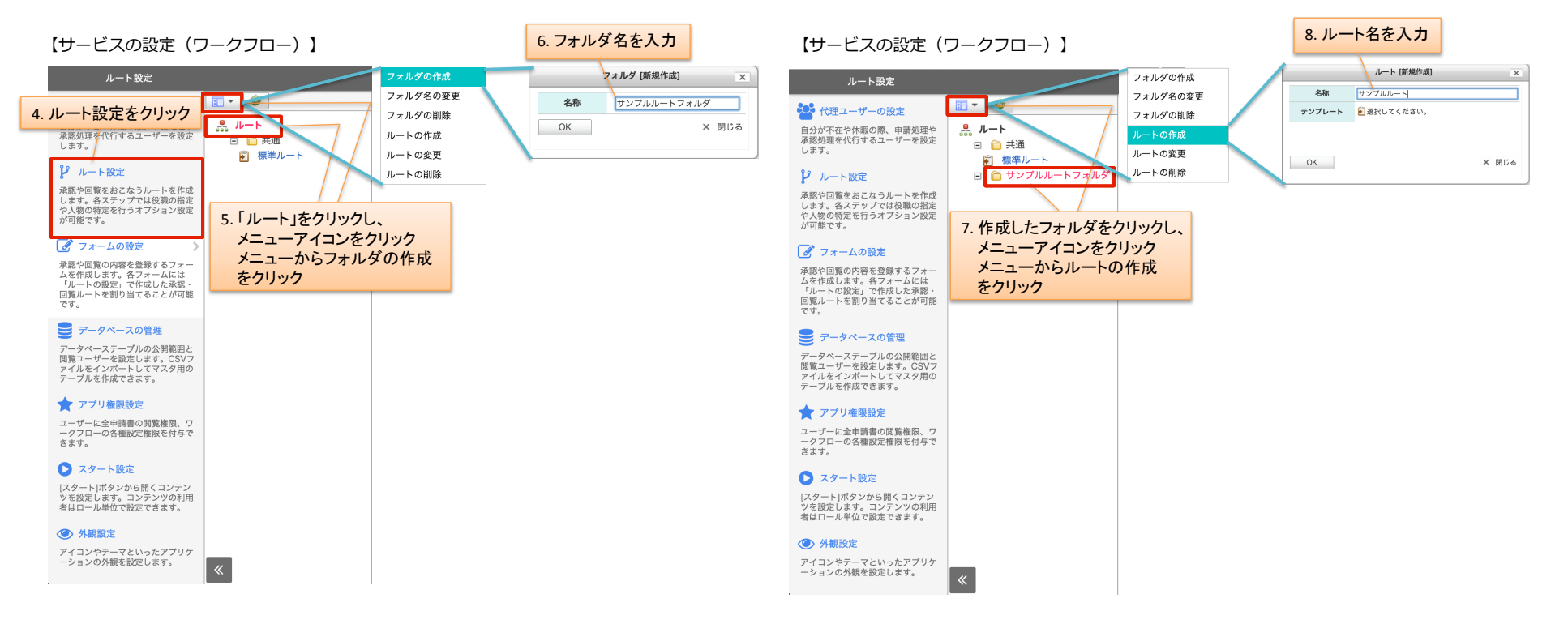

9.「+」アイコンをクリックし、ステップを追加します。
10. ステップ名を入力し、「承認/回覧ユーザー」を図のように設定します。
11. オプションボタンをクリックします。
12.「+ 追加する」ボタンをクリックし、条件を追加します。

13. ロール条件を「受付」に設定します。

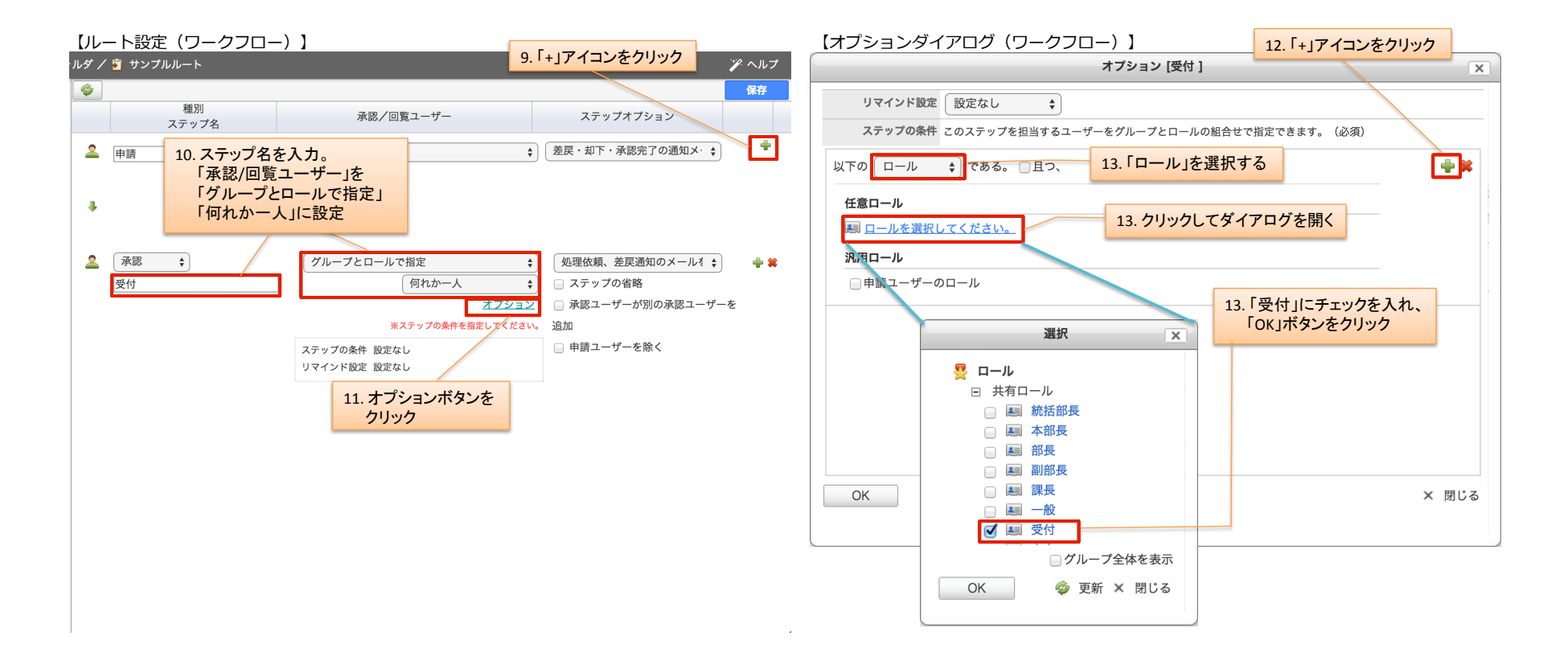

- 14. 「且つ」にチェックを入れます。
- 15. 下に条件が追加されるので、「申請ユーザーのグループ」にチェックを入れます。
- 16. 「OK」ボタンをクリックします。
- 17. 他のステップについても同様に設定し、「保存」ボタンをクリックします。

(最終承認ステップはオプションダイアログのグループ条件にて、汎用グループから「直前のステップの処理ユーザーの上位グループ」を選択します。)

#### 【オプションダイアログ(ワークフロー)】

【ルート設定(ワークフロー)】

| オプション [受付 ] エ                                           | ・ルダ /    | ′ 🛐 サン: | プルルート                                |                    |                             |                   | 🍞 ヘルプ |
|---------------------------------------------------------|----------|---------|--------------------------------------|--------------------|-----------------------------|-------------------|-------|
| リマインド設定 設定なし ◆                                          | <i>©</i> |         |                                      |                    |                             |                   | 保存    |
| ステップの条件 このステップを担当するユーザーをグルー 14.「且つ」にチェック                |          |         | 種別<br>ステップ名                          |                    | 承認/回覧ユーザー                   | ステップオプション         |       |
| 以下の ロール 🛟 である。 🗹且つ、 🛛 👇 🗮 🛁                             | 2        | 承認      | \$                                   |                    | グループとロールで指定 🛟               | 処理依頼、差戻通知のメールを 💲  | 🚔 😫   |
| 任意ロール                                                   |          | 受付      |                                      |                    | 何れか一人 💠                     | 📄 ステップの省略         |       |
| [編] 受付                                                  |          |         |                                      |                    | <u>オプション</u>                | ◎ 承認ユーザーが別の承認ユーザー | -を    |
| 20日口—11.                                                |          |         |                                      | ス                  | テップの条件 「受付」の「申請ユーザーのグルー     | 追加                |       |
| ● 申請ユーザーのロール                                            |          |         |                                      | Ų                  | プ」<br>マインド設定 設定なし           | 📄 申請ユーザーを除く       |       |
| 以下の グルーフである。     15. 汎用グループから<br>「申請ユーザーのグループ」<br>にチェック | 4        |         |                                      |                    |                             |                   |       |
|                                                         | 2        | 承認      | \$                                   |                    | グループとロールで指定 🛟               | 処理依頼、差戻通知のメールを 💲  | ÷ *   |
|                                                         |          | 上申      |                                      |                    | 何れか一人 💠                     | )                 |       |
| ● 申請ユーザーの上位グループ<br>□ 申請ユーザーの上位グループ<br>16.「OK」ボタンをクリック   |          |         |                                      |                    | オプション                       | ◎ 承認ユーザーが別の承認ユーザー | -を    |
|                                                         |          |         |                                      | ス                  | テップの条件 「上申」の「申請ユーザーのグルー     | 追加                |       |
| OK         X 闭しる                                        |          | 47 5    | しめずきコフニップの                           | <b>プのタル</b> ロ      |                             | 📄 申請ユーザーを除く       |       |
|                                                         | 4        | 17.¤    | 最終承認ステップの処理<br>国前ステップの処理<br>Lーザーの上位グ | の染件は<br>処理<br>グループ |                             |                   |       |
|                                                         | 2        | 承認      | \$                                   |                    | グループとロールで指定 🛟               | 処理依頼、差戻通知のメールを 💲  | ÷ 🗱   |
|                                                         |          | 最終承認    |                                      |                    | 何れか一人 🛟                     | □ ステップの省略         |       |
|                                                         |          |         |                                      |                    | <u>オプション</u>                | □ 承認ユーザーが別の承認ユーザー | -を    |
|                                                         |          |         |                                      | ス                  | テップの条件 「最終承認」の「直前ステップの処理    | 追加                |       |
|                                                         |          |         |                                      | IJ                 | ユーザーの上位グループ」<br>マインド設定 設定なし | 📄 申請ユーザーを除く       |       |

# 【作成したルートをフォームに設定する】

サービス設定画面の左メニューに表示される「フォームの設定」をクリックします。
 「稟議 > 汎用稟議書」を選択します。(ここでは一例として、汎用稟議書にルートを設定します。)
 左上メニューをクリックし、「ルートの設定」をクリックします。

#### 【サービスの設定(ワークフロー)】

### 【フォームの設定(ワークフロー)】

| フォームの設定                               | 1.フォームの設定をクリック /                                                                                                    |     | 盲 稟議 / 睯 汎用稟議書 |         | 3. メニューア・ | イコンをクリ | <u></u>   |              | 🍞 ヘルプ |
|---------------------------------------|----------------------------------------------------------------------------------------------------|-----|----------------|---------|-----------|--------|-----------|--------------|-------|
| ↓ 代理ユーザーの設定                           |                                                                                                    |     | 🛛 🗸 🖗 🛧 🗸      | [ 🖻 楞   | ルートの設     | 定を選択   |           |              | 保存    |
| 自分が不在や休暇の際、申請処理や                      | 🌛 フォーム                                                                                                    |     | ルートの設定 -       |         |           | 必須     | 表組み入力形式   |              |       |
| 承認処理を代行するユーザーを設定<br>します。              |                                                                                                    |     | ステップ別メールを設定    |         |           | 0      | テキスト(1行)  | <u>オプション</u> | +     |
| 80                                    | <ul> <li>ユーザー作成</li> </ul>                                                                                                    |     | ステップ別アクションを    | 設定      |           |        | テキスト (n行) |              | ÷ 🗱   |
| ₽ ルート設定                               | □ □ 果蔬                                                                                                    |     | ヘルプを編集         |         |           |        | 添付        |              | 🕂 🗰   |
| 承認や回覧をおこなうルートを作成<br>します。各ステップでは役職の指定  |                                                                                                    |     | データベース設定       |         |           |        | テキスト (n行) |              | 🖶 😫   |
| や人物の特定を行うオプション設定<br>が可能です。            | ⊡ ₩ ₩< |     | このフォームを開くURL   |         |           |        |           |              |       |
|                                       | ● 給与関連                                                                                                    |     |                |         |           |        |           |              |       |
| ♂ フォームの設定                             | ■ ×= -                                                                                                    |     |                |         |           |        |           |              |       |
| 承認や回覧の内容を登録するフォームを作成します。各フォームには       | 2. 稟議 > 汎用稟議書をクリ                                                                                                    | ノック |                |         |           |        |           |              |       |
| ールートの設定」で作成した承認・<br>回覧ルートを割り当てることが可能  |                                                                                                    |     |                |         |           |        |           |              |       |
| <i>ে</i> বৃ <sub>0</sub>              | J                                                                                                    |     |                |         |           |        |           |              |       |
| 🅃 データベースの管理                           |                                                                                                    |     |                |         |           |        |           |              |       |
| データベーステーブルの公開範囲と<br>閲覧コーザーを設定します。CSVフ |                                                                                                    |     | タイトル 💥         |         |           |        |           |              |       |
| アイルをインポートしてマスタ用の<br>テーブルを作成できます       |                                                                                                    |     |                |         |           |        |           |              |       |
| ) — ) WETFR, CERY,                    |                                                                                                    |     | 内容 ※           |         |           |        |           |              | ,     |
| ★ アプリ権限設定                             |                                                                                                    |     | 添付             | ファイルを選択 | 選択されていま   | せん     |           |              | 11    |
| ユーザーに全申請書の閲覧権限、ワ<br>ークフローの各種設定権限を付与で  |                                                                                                    |     |                | (       |           |        |           |              |       |
| きます。                                  |                                                                                                    |     | 備考             |         |           |        |           |              |       |
| ▶ スタート設定                              |                                                                                                    |     |                |         |           |        |           |              | 1,    |
| [スタート]ボタンから開くコンテン                     |                                                                                                    |     |                |         |           |        |           |              |       |
| ツを設定します。コンテンツの利用<br>者はロール単位で設定できます。   |                                                                                                    |     |                |         |           |        |           |              |       |
|                                       |                                                                                                    |     |                |         |           |        |           |              |       |
| ● 外観設定                                |                                                                                                    |     |                |         |           |        |           |              |       |
| アイコンやテーマといったアプリケ<br>ーションの外観を設定します。    |                                                                                                    |     |                |         |           |        |           |              |       |
|                                       | <b>«</b>                                                                                                    |     |                |         |           |        |           |              |       |

4. 作成したルートを選択し、「OK」ボタンをクリックします。
 5. 保存ボタンをクリックします。

#### 【ルート設定ダイアログ(ワークフロー)】

|                                                   | ルートの設定             | X           |
|---------------------------------------------------|--------------------|-------------|
| 申請者に任意で選択させる                                      | 条件に該当するルートを自動選択させる |             |
|                                                   | ルート ※              |             |
| 選択できるルート                                          |                    |             |
| 📔 ルート/共通/標準ルート                                    |                    |             |
| 4. 作                                              | 成したルートを選択          |             |
|                                                   |                    |             |
| 溜田された川一ト                                          | 選択 外す              |             |
| <ul> <li>         ・         ・         ・</li></ul> | ォルダ/サンプルルート        | ≫項目設定 ≫条件設定 |
|                                                   |                    |             |
|                                                   |                    |             |
|                                                   |                    |             |
|                                                   |                    |             |
|                                                   |                    |             |
| ОК                                                |                    | × 閉じる       |

## 【フォームの設定(ワークフロー)】

| こう 東藤 | / D | 汎用稟議書             |    |     |           |                                                                                                    | 🎢 ヘルプ       |
|-------|-----|-------------------|----|-----|-----------|----------------------------------------------------------------------------------------------------|-------------|
| 7     | 9   | 🔺 🔸 [ 🖹 サンプルルート ] |    |     |           |                                                                                                    | 保存          |
|       | ID  | 項目名               | 必須 | 表組み | 入力形式      |                                                                                                    |             |
|       | А   | タイトル              | 0  |     | テキスト(1行)  | オプション                                                                                                    | <u>/</u>    |
|       | В   | 内容                |    |     | テキスト (n行) | <i>オプション</i>                                                                                                    | <b> ₽ ×</b> |
|       | С   | 添付                |    |     | 添付        |                                                                                                    | / 🖶 🗱       |
|       | D   | 備考                |    |     | テキスト (n行) | オプション     オプション     オプション     オプション     オプション     オプション     オプション     オプション     オプション     オプション     オプション     オプション     オプション     オプション     オプション     オプション     オプション     オプション     オプション     オ | ÷ 🗙 👘       |
|       |     |                   |    |     |           |                                                                                                    |             |
|       |     |                   |    |     |           |                                                                                                    |             |
|       |     |                   |    |     |           | 5.保存ボタンを                                                                                                    | クリック        |

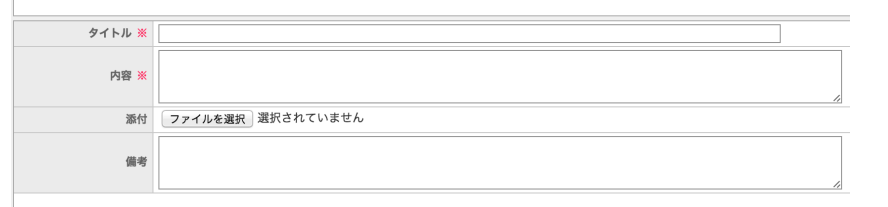

# 3. マルチロールを用いたフォームの利用方法

各グループの申請者でログインし、先ほど設定した汎用稟議書を開きます。
 ルートに各グループのステップのユーザーが登録されているのを確認します。

3. 申請ボタンをクリックします。

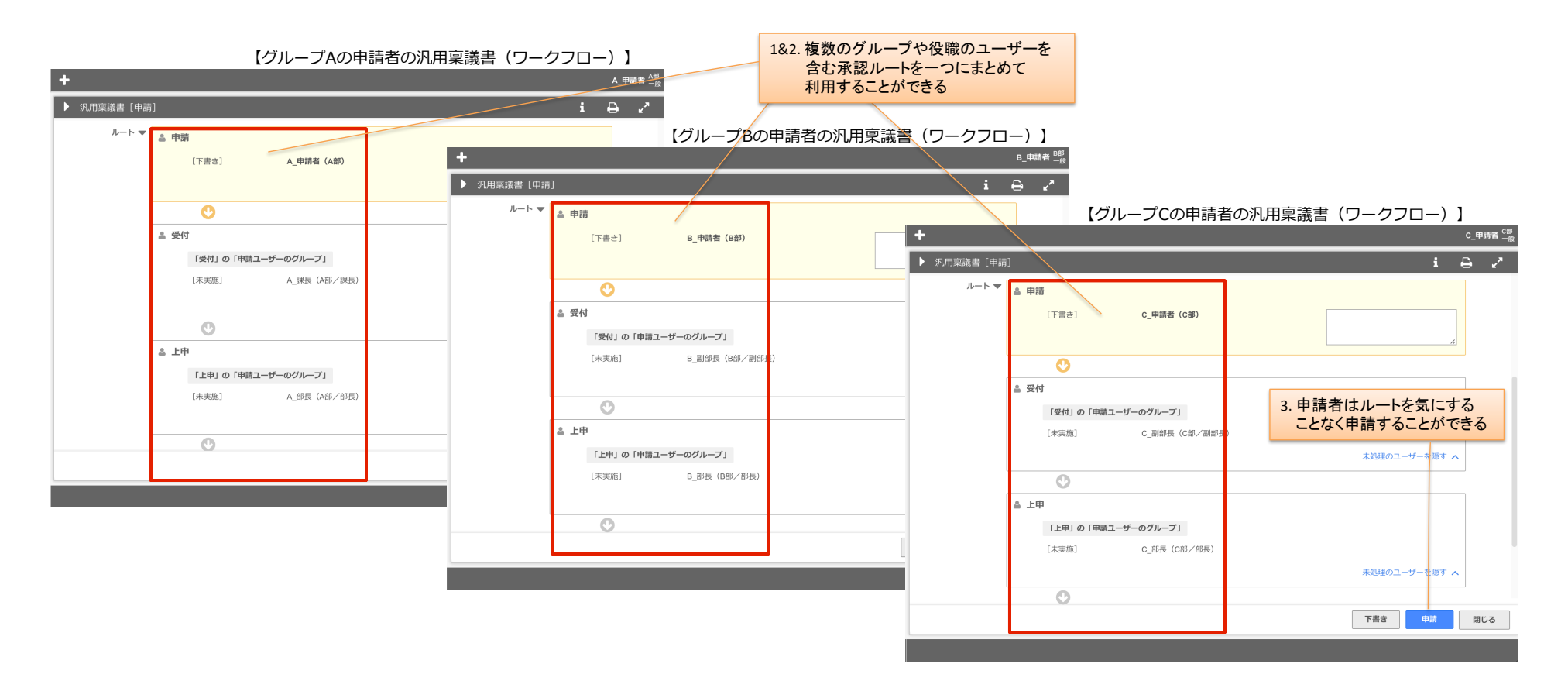

【複数のロールを持つユーザーで申請する】

1. 複数のロールを持つユーザーで申請フォームを開きます。

2. 申請時に利用するロールを「ロール切替え」 セレクトボックスから選択して申請します。

| 【申請フォーム(ワ<br>十                | P−クフロ−)】                           | 1. 複数ロールを持つユーザーで<br>ログインし、申請フォームを開く                                                    | C_副部長 <sup>C部</sup><br>副部長 |
|-------------------------------|------------------------------------|----------------------------------------------------------------------------------------|----------------------------|
| ▶ 汎用稟議書 [申請                   | []                                 |                                                                                        | i 😝 🧭                      |
| 申請ユーザー C_<br>管理番号 -<br>承認日時 - | 副部長 (C部/副部長)<br>申請日時 —<br>最終処理日時 — | 2. 申請時に利用するロールを<br>セレクトボックスから選択する。<br>このとき、デフォルトに指定している<br>ロールが、セレクトボックスの初期値<br>となります。 |                            |
| ロール切替<br>                     | 副部長 🗸 🛊ロールを変更すると入力内容が破棄されます。       | *                                                                                      | ▶は入力必須の項目です。               |
| * タイトル                        | 汎用稟議書                              |                                                                                        | ※注意                        |
| * 内容                          |                                    | <i>B</i>                                                                               | ロールを変更すると、それまで入力していた       |
| 添付                            | <i>©</i>                           |                                                                                        | ロールを変更される際は、内容を入力される前に     |
| 備考                            |                                    | 1                                                                                      | お切替えください。                  |
| ルート 🔻                         | ≗ 申請                               |                                                                                        |                            |
|                               | [下書き] C_副部長(C部)                    |                                                                                        | <i>"</i>                   |
|                               | •                                  |                                                                                        |                            |
|                               | 1                                  | き書す                                                                                    | 申請 閉じる                     |
|                               |                                    |                                                                                        |                            |